# PMD-420x 快速使用手册

[Version 3.4.3]

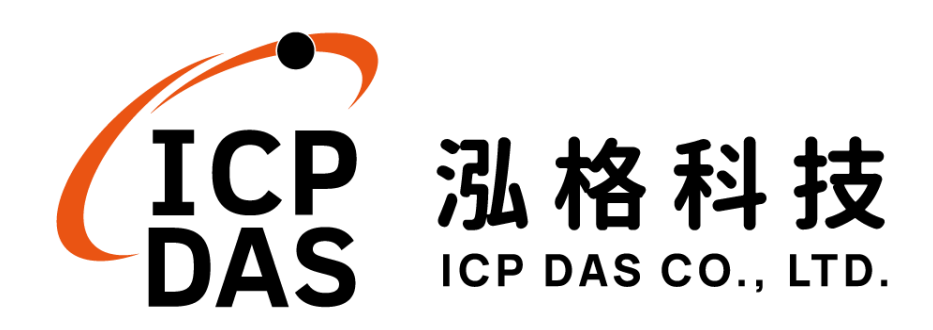

# 免責聲明 Warning

泓格科技股份有限公司對於因為應用本產品所造成的損害並不 負任何法律上的責任。本公司保留有任何時間未經通知即可變更與修 改本文件內容之權利。本文所含資訊如有變更,恕不予另行通知。

本公司盡可能地提供正確與可靠的資訊,但不保證此資訊的使用 或其他團體在違反專利或權利下使用。此處包涵的技術或編輯錯誤、 遺漏,概不負其法律責任。

# 版權 Copyright

©2016 泓格科技股份有限公司保留所有權利。

# 商標識別 Trademark

本文件提到的所有公司商標、商標名稱及產品名稱分別屬於該商 標或名稱的擁有者所有。

# 授權宣告 License

使用者僅被授權可以在單一電腦上與有限條件下使用、備份軟體 與相關資料,不得同時於該單一電腦外使用本軟體。本公司仍保有此 軟體與相關資料的著作權及其他智慧財產權。除非事先經過本公司的 書面授權,否則禁止重製、傳送及散佈等方式取得部份或全部軟體或 相關的複製品。

# 目錄

| 1 | 文件說明   |                              | 1  |
|---|--------|------------------------------|----|
| 2 | 前置作業   |                              | 2  |
|   | 2.1 使用 | Power Meter Utility 確認電錶連線狀態 | 2  |
|   | 2.2 網路 | 建線設定                         | 4  |
|   | 2.2.1  | 本機端網路設定                      | 4  |
|   | 2.2.2  | 網頁端網路設定                      | 6  |
| 3 | 基本操作   |                              | 7  |
|   | 3.1 本機 | 端設定及掃描 ICP DAS 電錶            | 7  |
|   | 3.2 網頁 | 端設定及掃描 ICP DAS 電錶            | 12 |
| 4 | 進階操作   |                              | 15 |
|   | 4.1 本機 | 端啟動電力資料記錄                    | 15 |
|   | 4.2 網頁 | 端啟動電力資料記錄                    | 17 |
|   | 4.3 簡易 | 範例教學                         |    |
|   | 4.3.1  | 新增及掃描 ICP DAS 電錶             | 19 |
|   | 4.3.2  | 新增 ICP DAS M-7000 I/O 模組     | 19 |
|   | 4.3.3  | 排程設定(網頁端)                    | 24 |
|   | 4.3.4  | 電子郵件設定(網頁端)                  | 25 |
|   | 4.3.5  | 設定 IF-THEN-ELSE 規則(網頁端)      | 27 |

#### 1 文件說明

本文件將引導使用者使用 PMD-420x 完成基本功能及進階功能啟用等程序。文件可分為三個部分:

#### a. 前置作業

- 使用 Power Meter Utility 確認 PMD-420x 所連接的電錶可否正確連線
- PMD-420x 網路設定

b. 基本功能說明

- 掃描及新增 Modbus 電錶的操作說明
- 快速建置電力監控系統

#### C. 進階功能說明

- 啟用資料記錄功能
- 簡易範例教學

透過此文件的教學,不論是基本的電錶連接設定,或是進階的功能規劃,皆 可輕易達成。

請注意:

- 1. PMD-420x 提供 COM1(RS-485)及 COM2(RS-485)介面以連接 Modbus RTU 電錶; PMD-2201 亦提供 LAN 介面以連接 Modbus TCP 電錶。
- PMD-420x 支援最多連接 24 顆泓格科技 Modbus TCP/RTU 電錶 (其中 Modbus TCP 電錶最多 16 顆)及 8 顆 Modbus I/O 控制模組。
  - ◆ 單一 RS-485 介面至多連接 16 顆 Modbus RTU 電錶。
  - ◆ 支援最多4顆泓格科技 PM-4324 系列電錶。

#### 2 前置作業

2.1 使用 Power Meter Utility 確認電錶連線狀態

在進行 PMD-420x 與所連接電錶的掃描及連線設定前,使用者可透過電 錶參數設定工具軟體(Power Meter Utility) 進行 PMD-420x 所連接電錶 的參數設定與功能測試。另外,當使用者在 PMD-420x 的運作過程中, 若發現電錶的電力數據有異常狀態時,亦可透過 Power Meter Utility 進 行電錶參數的調整,以維持電錶的正常運作。

#### 請注意:

Power Meter Utility 支援對泓格科技 Modbus RTU/TCP 電錶參數設定與功能測試,請在操作 Power Meter Utility 前先確認以下事項:

(1) Modbus RTU 電錶:請確認 PMD-420x 的 RS-485 線路已正確串接 至電錶。

(2) Modbus TCP 電錶:請確認 PMD-420x 的 Ethernet 網路可正常連線 至電錶(PMD-420x 與 Ethernet 電錶需設定為相同網域)。

啟動 Power Meter Utility 的步驟:

(1) 請於工具列按鈕中點選"登入"按鈕。

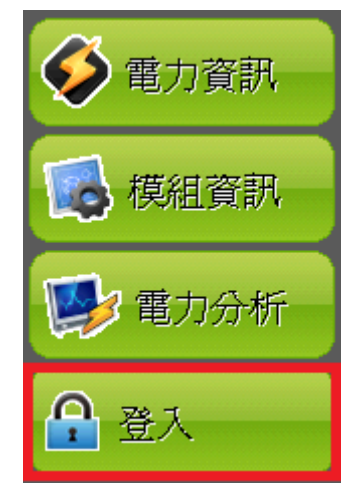

PMD-420x 的設定操作需以具備系統管理者登入權限的密碼(預設密碼: Admin)登入後才可進行後續操作。當"登入"視窗出現後。請輸入系統管理者密碼以進行後續的系統設定。

| 系統管理員登入       |           |  |  |  |  |  |  |  |
|---------------|-----------|--|--|--|--|--|--|--|
| 請輸入管理員密碼以繼續操作 |           |  |  |  |  |  |  |  |
| 管理員密碼:        | 管理員密碼: 登入 |  |  |  |  |  |  |  |
|               | 取消        |  |  |  |  |  |  |  |
|               |           |  |  |  |  |  |  |  |

| 🏈 電力資訊 |
|--------|
| 🚺 模組資訊 |
| 💕 電力分析 |
| 🐶 設備設定 |
| 👰 系統設定 |
| 😪 工具   |
| ℃ 登出   |

(2) 請於工具列按鈕中點選"工具"按鈕。

(3) 接續請點選"執行 Power Meter Utility"項目。

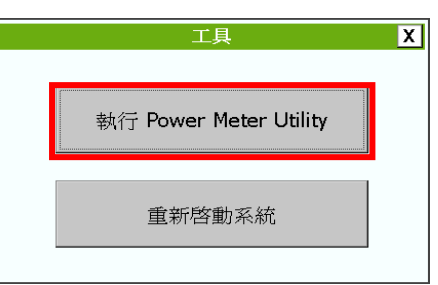

(4) 系統開啟"Power Meter Utility"。

| ICP DAS - Power Meter Utility v1.1 |                                |       |
|------------------------------------|--------------------------------|-------|
|                                    | 語系: O En                       | ●繁 ○简 |
| <連線設定>                             |                                |       |
| 電錶通訊介面: o Modbus RTU               | <ul> <li>Modbus TCP</li> </ul> |       |
|                                    |                                |       |
| COM: COM1 🔽                        | BaudRate: 19200                | Y     |
| Parity: None 🔽                     | Stop Bits: 1                   | •     |
|                                    |                                |       |
| Timeout: 1000 ms                   | 位址: 1                          |       |
|                                    |                                | 連線    |
| 狀態: 初始                             | 中斷                             | 關閉    |

(5) 針對"Power Meter Utility"的操作及電錶參數設定方式,請參考 Power Meter Utility 使用手冊。使用者可至下述位置,下載 Power Meter Utility 使用手冊。

http://ftp.icpdas.com/pub/cd/powermeter/pm-4324/utility/

2.2 網路連線設定

PMD-420x 的 LAN1 預設網路設定如下:

- IP: 192.168.255.1
- Subnet mask : 255.255.0.0
- Gateway : 192.168.0.1

使用者可選擇透過本機端或網頁端進行 PMD-420x 的 LAN1 網路設定,網路設定步驟說明如下:

2.2.1本機端網路設定

(1) 登入成功後請點選【系統設定】。

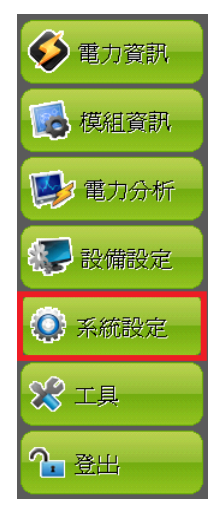

|    |        | 系統設                 | 定總覽                                                  |  |  |  |
|----|--------|---------------------|------------------------------------------------------|--|--|--|
|    | <br>首頁 | 2                   | 網路設定(LAN1)                                           |  |  |  |
|    | 總覽     | 5/12/01<br>21:10    | IP         192.168.100.181             255.255.255.0 |  |  |  |
|    | 時間設定   | <br>                | 間道 192.168.100.254                                   |  |  |  |
| ₹→ | 網路設定   | 8月                  | DNS伺服器IP 8.8.8.8                                     |  |  |  |
|    | 安全性設定  | 6 小時<br>(GMT+08:00) | 建按华政上 網頁伺服器連接埠 80                                    |  |  |  |
|    | 其他設定   | 停用                  | Modbus TCP連接埠 502                                    |  |  |  |
|    | 其他設定   | Ĩ                   | Modbus NetID 1                                       |  |  |  |
|    | 語系  繁  | 豊中文                 | 安全性設定<br><b>閒置時間 10</b> 分                            |  |  |  |

(2) 請至側邊導覽選單中點選【網路設定】。

(3) 根據使用者實際網路環境更改網路設定。

| Ę              | 網路設定        |             |  |  |  |  |  |  |  |
|----------------|-------------|-------------|--|--|--|--|--|--|--|
|                |             |             |  |  |  |  |  |  |  |
| 連線模式: ● 指定IP位均 | 止 ○ 自動取行    | 得IP位址(DHCP) |  |  |  |  |  |  |  |
| IP             | 192.168     | 3.100.178   |  |  |  |  |  |  |  |
| 遮罩             | 255.255     | 5.255.0     |  |  |  |  |  |  |  |
| 間道             | 192.168     | 3.100.254   |  |  |  |  |  |  |  |
| DNS伺服器         | FIP 168.95. | 1.1         |  |  |  |  |  |  |  |
|                | 連接埠設定       | _           |  |  |  |  |  |  |  |
| 網頁伺服器運         | · 接埠 80     |             |  |  |  |  |  |  |  |
| Modbus TCP     | 連接埠 502     |             |  |  |  |  |  |  |  |
| Modbus Ne      | etID 1      |             |  |  |  |  |  |  |  |
|                |             |             |  |  |  |  |  |  |  |
|                |             | 儲存          |  |  |  |  |  |  |  |

(4) 設定完成後,請按下"儲存"按鈕。

待系統顯示儲存成功後,即可由 PC 端透過網頁連線至 PMD-420x 所設定的 IP 位址。如果無法連上網頁,請分別檢查 PMD-420x 與 PC 的網路連接狀況再做連線。

2.2.2 網頁端網路設定

- (1) 將 PC 或 Notebook 網路設定更改為與 PMD-420x 相同網路區
   段。如:
  - IP: 192.168.255.10
  - Subnet mask : 255.255.0.0
  - Gateway : 192.168.0.1
- (2) 將 PMD-420x 的 LAN1 與 PC 透過網路線直接連接(不需跳線)。
- (3) 開啟瀏覽器並於網址列輸入 <u>http://192.168.255.1</u>。
- (4) 輸入管理者預設密碼 Admin 進行登入。
- (5) 登入成功後請至【系統參數設定】→【網路設定】,根據使用 者實際網路環境更改LAN1 網路設定。

| 主頁面 条統參數設定 電錶 / | 模組設定 記錄器設定    | 進階功能設定 邏輯規則設定 《       |
|-----------------|---------------|-----------------------|
| 条统参数設定 網路設定     |               |                       |
| 時間設定            | 網路設定(LAN1)    |                       |
| 網路設定            | IP            | 192 . 168 . 100 . 151 |
| SNMP設定          | 速罩            | 255 . 255 . 255 . 0   |
| 安全設定            | 間道            | 192 168 100 254       |
| 1/0/「回設定        |               |                       |
| 其它設定            | DNS伺服器IP      | 168 . 95 . 1 . 1      |
| 電錶群組設定          |               | 儲存                    |
|                 | 連接埠設定         |                       |
|                 | 網頁伺服器連接埠      | 80                    |
|                 | Modbus TCP連接埠 | 502                   |
|                 | Modbus NetID  | 1                     |
|                 |               | 儲存                    |

(6)按下"儲存"按鈕後,由於 PMD-420x 與 PC 的網域已不相同, 故網頁無法連上屬於正常現象,請將 PMD-420x 與 PC 分別連 接至實際網路環境,並將 PC 改回原網路設定後再連線至 PMD-420x。

### 3 基本操作

使用者可選擇透過本機端或網頁端進行 ICP DAS Modbus 電錶的設定與掃描,相關設定步驟說明如下:

3.1 本機端設定及掃描 ICP DAS 電錶

- (1) 請先參考【2.前置作業】完成電錶的線路串接確認及電錶參數設定。
- (2) 以管理者權限登入 PMD-420x, 並點選【設備設定】。

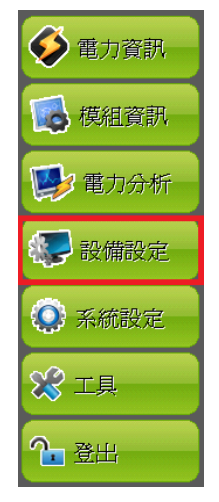

(3) 進入【設備設定】頁面後,可透過側邊導覽選單選擇【介面設定】

|   |                                       | 電錶/模約    | 且設定總覽 |    |   |
|---|---------------------------------------|----------|-------|----|---|
|   | 首頁                                    | 通訊介面     | ALL 💌 |    |   |
|   | 總覽                                    | NetID/位址 | 型號    | 名稱 | A |
| 4 | 介面設定                                  | 没有壮      | 何获置   |    |   |
|   | 電錶設定                                  |          |       |    |   |
|   | I/O 模組設定                              |          |       |    |   |
|   | 電力資料記錄器設定                             |          |       |    |   |
|   | ■●●●●●●●●●●●●●●●●●●●●●●●●●●●●●●●●●●●● |          |       |    |   |
|   | 意 讀取/清除設定                             |          |       |    |   |
|   |                                       |          |       |    |   |
|   |                                       |          |       |    | Ŧ |

| Ē | 介面設定      | • | COM1   | COI     | M2 CC  | )M3 | LAN        |
|---|-----------|---|--------|---------|--------|-----|------------|
|   |           |   |        |         |        |     |            |
|   | 功能        | 1 | 重接Modb | us RTU設 | 備      |     |            |
|   | Baudrate  | g | 9600 🝷 | bps     |        |     |            |
|   | Parity    | ( | 🖲 None | O Odd   | O Even |     |            |
|   | Stop bits | ( | 01     | 02      |        |     |            |
|   | 指令間隔時間    |   | 100    | 毫秒      |        |     |            |
|   |           |   |        |         |        |     |            |
|   |           |   |        |         |        |     |            |
|   |           |   |        |         |        |     |            |
|   |           |   |        |         |        | 1   | <b>奈</b> 用 |

(4) 修改並確認電錶所連接 COM Port 參數(Baudrate/Parity/Stop bits),
 修改完畢請點選【套用】。

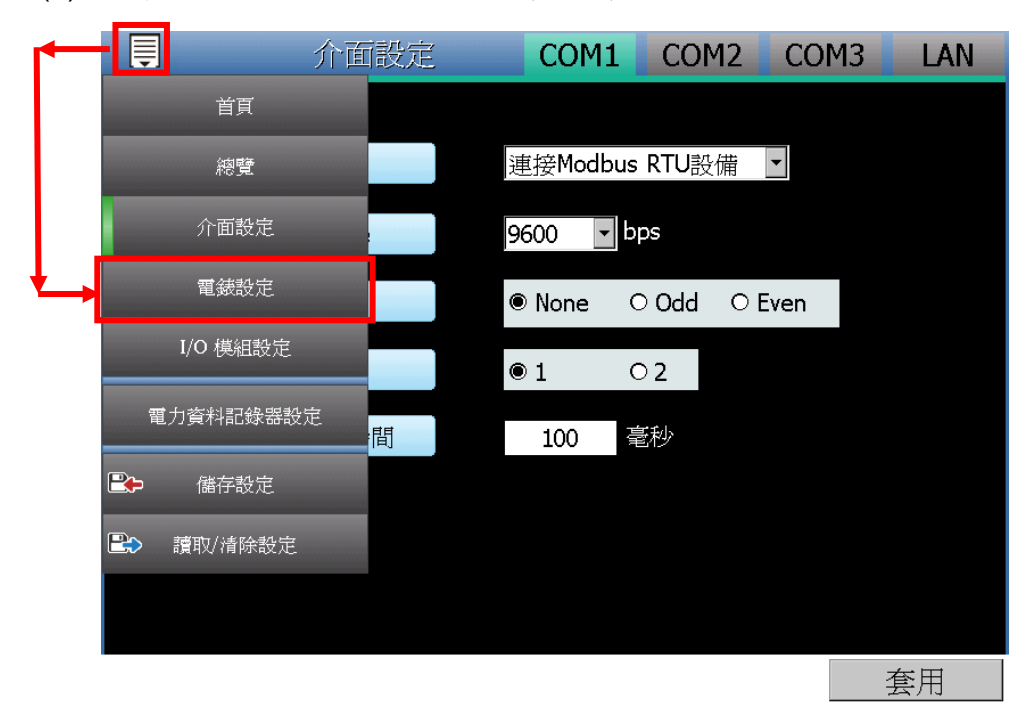

(5) 選擇【電錶設定】, 並接續下述步驟掃描或新增電錶。

- (6) 掃描 ICP DAS Modbus RTU 電錶:
  - a. 於電錶所連接的 COM Port 介面進行電錶掃描(以電錶連接至

| Ē |     | 電錶  | 設定 | COM1 | COM2 | LAN      |
|---|-----|-----|----|------|------|----------|
| Q | 編號  | 位址  | 型號 | 名    | 稱    |          |
| • | 1 🔻 | 1 💌 | •  |      |      |          |
|   |     |     |    |      |      | <b>A</b> |
|   |     |     |    |      |      |          |
|   |     |     |    |      |      |          |
|   |     |     |    |      |      |          |
|   |     |     |    |      |      |          |
|   |     |     |    |      |      |          |
|   |     |     |    |      |      | <b>T</b> |

COM1 為例)。點選左上方 公按鈕。

b. 系統出現電錶掃描視窗,輸入參數後,請點選電錶掃描視窗的" 掃描"按鈕。

|       | 電錶設定         |               | CC        | DM1           | COM2 | LAN      |
|-------|--------------|---------------|-----------|---------------|------|----------|
| Q. 編號 |              |               |           |               |      |          |
|       | 序列埠          | COM1          | Parity    | None          |      |          |
|       | Baudrate     | 19200bps      | Stop bits | 1             |      |          |
|       | 掃描位址範圍       | :             |           |               |      |          |
|       | 開始位址         | 1             | 指令間隔時間    | 100 r         | ms   |          |
|       | 結束位址         | 16            | 逾時時間      | 1000 <b>r</b> | ns   |          |
|       | 依照您設定的掃      | 描位址數目,這们<br>。 | 固過程所花費的時  | 間將需數          |      |          |
|       | 1/124/11/147 |               |           |               |      |          |
|       |              |               | 掃描        | 取消            |      |          |
|       |              |               |           |               | _    |          |
|       |              |               |           |               |      |          |
|       |              |               |           |               |      |          |
|       |              |               |           |               |      |          |
|       |              |               |           |               |      | <b>7</b> |

C. 系統完成電錶掃描後即會顯示目前所選擇 COM Port 介面所連接 的電錶清單,點選【套用】完成電錶清單設定。

| Ē |     | 電錶  | 設定      | COM1  | COM2 | LAN |
|---|-----|-----|---------|-------|------|-----|
| Q | 編號  | 位址  | 型號      | 名利    | β.   |     |
| Ð | 2 💌 | 2 💌 | •       |       |      |     |
| Ť | 1   | 1   | PM-3112 | PM-31 | .12  |     |
|   |     |     |         |       |      |     |
|   |     |     |         |       |      |     |
|   |     |     |         |       |      |     |
|   |     |     |         |       |      |     |
|   |     |     |         |       |      |     |
|   |     |     |         |       |      |     |
|   |     |     |         |       |      |     |
|   |     |     |         |       |      |     |
|   |     |     |         |       |      |     |
|   |     |     |         |       | 1    | 套用  |

注意:當掃描不到電錶時,請再次確認 RS-485 線路串接正確,並 至【介面設定】確認電錶所連接 COM Port 設定參數無誤,修改完 畢請點選【套用】,並重新掃描。

(7) 新增 ICP DAS Modbus TCP 電錶:

使用者若需透過網路連接電錶,請點選右上方的【LAN】介面並設定 Modbus TCP 電錶相關參數(編號、IP、連接埠、NetID、電錶型

號、名稱),設定完成請點選 按鈕以新增 Modbus TCP 電錶,新 增完畢後點選【套用】。

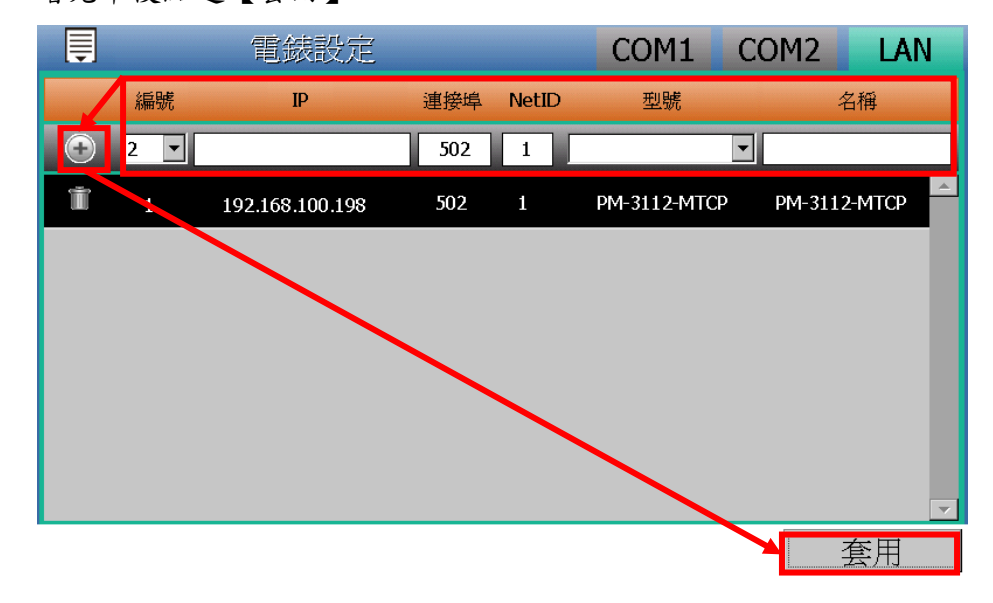

(8) 當完成 Modbus RTU 電錶及 Modbus TCP 電錶的設定後,請於側邊

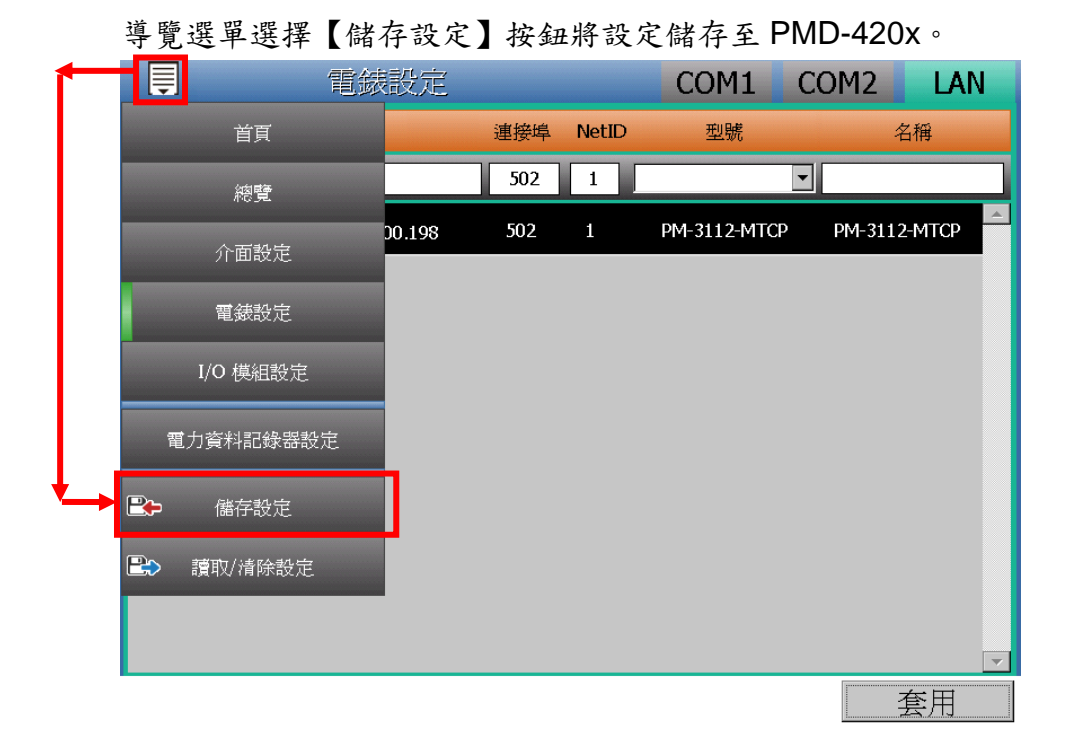

(9) 設定儲存完成後,待系統完成初始化程序,即可於【電力資訊】頁 面瀏覽 PMD-420x 所連接電錶的電力資料。

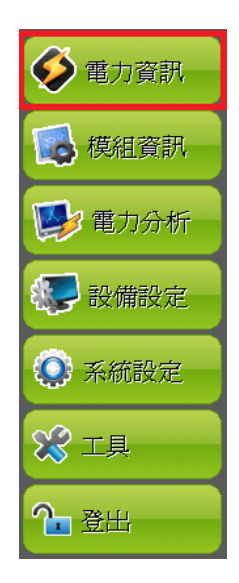

11

| Ę     | ■ 電錶印時資訊       |          |       |      |          |  |  |
|-------|----------------|----------|-------|------|----------|--|--|
|       | 電錶清單 PM-3133 ▼ |          |       |      |          |  |  |
| 編號    | 通訊介面 Net       | ID/位址 🤰  | 型號    | PT比值 | 值1 CT比值1 |  |  |
| 2     | COM1           | 2 PM     | -3133 | 1.00 | 1.00     |  |  |
|       |                |          |       |      |          |  |  |
|       | <b>_</b>       | <b>•</b> | -     | ▲    | <b>_</b> |  |  |
|       | 電壓             | 電流       | 實     | 功率   | 無效功率     |  |  |
|       |                |          |       |      |          |  |  |
| 相位A   | 183.190        | 0.245    | 0.0   | 015  | 0.021    |  |  |
| 相位B   | 183.108        | 0.242    | 0.0   | 015  | 0.020    |  |  |
| 相位C   | 183.216        | 0.000    | 0.0   | 000  | 0.000    |  |  |
| 總和/平均 | 183.171        | 0.243    | 0.0   | 031  | 0.041    |  |  |
|       | 狀態             | 輪詢時間     | 輪詢通   | 時時間  | 更新速率     |  |  |
| 連線資訊  | ◎ 已連線          | 907 毫秒   | 1000  | 毫秒   | 5 秒      |  |  |

3.2 網頁端設定及掃描 ICP DAS 電錶

(1) 請先完成電錶的 RS-485 線路串接,再以管理者權限登入 PMD-420x 網頁,選擇【系統參數設定】→【I/O 介面設定】確認電錶所連接 COM Port 參數(Baudrate/Parity/Stop bits)設定無誤,修改完畢請點 選【儲存】。

| 主頁面 系統參數設定     | 電錶 / 模組設定 | 記錄器設定     | 進階功能設定 邏輯規則設定    | 4 |      |      |     |
|----------------|-----------|-----------|------------------|---|------|------|-----|
| 系统參數設定 I/O介面設定 |           |           |                  |   |      |      |     |
| 時間設定           | I/O介面     | 「設定頁面     |                  |   | COM1 | COM2 | LAN |
| 網路設定           |           | 功能        | 連接Modbus RTU設備 ✔ |   |      |      |     |
| SNMP設定         |           | Baudrate  | 9600 🗸 bps       |   |      |      |     |
| 安全設定           |           | Parity    |                  |   |      |      |     |
| I/O介面設定        |           | Stop bits |                  |   |      |      |     |
| 其它設定           |           | Stop bits | €1 Oz            |   |      |      |     |
| 電錶群組設定         | 3         | 指令間隔時間    | 200 毫秒           |   |      |      |     |
|                |           |           | 儲存               | 7 |      |      |     |

- (2) 選擇【電錶/模組設定】→【電錶設定】,並根據下述步驟掃描或新增 電錶。
- (3) 掃描 ICP DAS Modbus RTU 電錶:
  - a. 於電錶所連接的 COM Port 介面進行電錶掃描(以電錶連接至 COM1 為例)

| 主頁面 系統參數設定                                                                 | 電錶/模組設定 記錄器設定 進階功能設定 遵輻規則設定 ↓                                                                                                    |     |
|----------------------------------------------------------------------------|----------------------------------------------------------------------------------------------------|-----|
| <ul> <li>●養 / 模组設定</li> <li>●養設定</li> <li>■養設定</li> <li>I/O模組設定</li> </ul> | 電錶清單 (Modbus RTU) COM1 COM2<br>▲ 編號 位址 *電錶 名稱<br>1 ▼ 1 ▼ 復尋 ? [                                                                                                    | LAN |
|                                                                            | 無設定電錶, 請按此按鈕新增。<br>儲存                                                                                                    |     |
|                                                                            | 掃描位址範圍:         掃描       1       到       16       位址。依照您設定的掃描位址<br>數目,這個過程所花費的時間將需數秒至數十秒不等。         序列埠       COM3       Parity       None         Baudrate       19200bps       Stop bits       1         指令間隔時間       100毫秒       逾時時間       1000       毫秒 |     |

b. 系統完成掃描後即會顯示目前 COM Port 介面所連接的電錶,點 選【儲存】完成電錶清單設定

| 電錶》 | 青單 (Mo | dbus RTU | )               | COM1 | COM2    | LAN |
|-----|--------|----------|-----------------|------|---------|-----|
| 0   | 編號     | 位址       | *電錶             |      | 名稱      |     |
| •   | 2 🗸    | 2 🗸      | 搜尋 ?            |      |         |     |
| ۲   | 1      | 1        | ICP DAS PM-3112 |      | PM-3112 |     |
| 4   | 設定     | 編號上移     | 編號下移 複製 移除      |      |         |     |
|     |        |          | 儲存              |      |         |     |

注意:當掃描不到電錶時,請再次確認 RS-485 線路串接正確,並 至步驟(1):【系統參數設定】→【I/O 介面設定】確認電錶所連接 COM Port 設定參數無誤,修改完畢請點選【儲存】,並重覆步驟 3.a 重新 掃描:

(4) 新增 ICP DAS Modbus TCP 電錶:
使用者若有透過網路連接 Modbus TCP 電錶,請點選【LAN】並設定 Modbus TCP 電錶相關參數(編號、IP、連接埠、NetID、名稱)
後,設定完成點選●按紐新增 Modbus TCP 電錶,新增完畢後點選【儲存】。

| 主頁面 系統參數設定 電錶 | / 模組設定 記錄器設            | 定 進階功能設定         | 邏輯規則設     | 走・           |          |             |     |
|---------------|------------------------|------------------|-----------|--------------|----------|-------------|-----|
| 電錶/模組設定 電錶設定  |                        |                  |           |              |          | _           |     |
| 電錶設定          | 電錶清單 (Mod              | bus TCP)         |           | C            | COM1     | COM2        | LAN |
| -<br>I/O模組設定  | 編號                     | *IP              | 連接埠 Ne    | tID *電錶      | ŧ        |             |     |
|               |                        | 2. 168. 100. 198 | 502       | I ICP DAS PM | -3112- ? | Ethernet 電錶 |     |
|               | 無設定電錶                  | ,請按此按鈕新增。        |           |              |          |             |     |
|               |                        |                  | 信         | 诸存           |          |             |     |
|               |                        |                  |           |              |          |             |     |
| 電錶清單 (Modb    | ous TCP)               |                  |           | COM1         | сом      | LA          | N   |
| 編號            | ۲IP                    | 連接埠 NetID        | *電錶       |              | 名稱       |             |     |
|               | ].                     | 502 1            | 搜尋        | ?            |          |             |     |
| ① 1 15        | 92.168.100.198         | 502 1            | ICP DAS F | PM-3112-     | Ethernet | 電錶          |     |
| 設定            | 編號上移   編號 <sup>-</sup> | 下移 複製            | 移除        |              |          |             |     |
|               |                        | 儲存               | ī         |              |          |             |     |

(5) 將設定下載至 PMD-420x

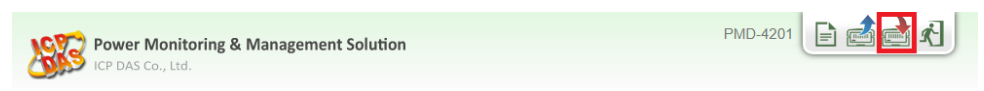

(6)下載完成,待系統完成初始化程序後,首頁即會顯示所連接電錶的 相關電力資訊

| 訂力算訊規             | 別           |             |             |          |             |             |             |
|-------------------|-------------|-------------|-------------|----------|-------------|-------------|-------------|
|                   | 資訊類別1       |             | 2           | 既類別2     |             | 資訊類別3       |             |
| 本日                | 日累計用電量      | *           | 本月點         | 計用電量 🔽   | 本           | 年累計用電量      |             |
| 電表                |             |             |             |          |             |             |             |
| PM-31             | 14          | 連線制         | (態 🔵        | 👖 РМ-213 | 3           | 連線制         | 態           |
| 迴路名稱              | 本日累計<br>用電量 | 本月累計<br>用電量 | 本年累計<br>用電量 | 迴路名稱     | 本日累計<br>用電量 | 本月累計<br>用電量 | 本年累請<br>用電量 |
| 迴路 <b>1</b>       | 1.858       | 17.906      | 17.906      | A相       | 0.000       | 0.000       | 0.000       |
| 迴路 <mark>2</mark> | 0.000       | 0.000       | 0.000       | B相       | 0.000       | 0.000       | 0.000       |
| 迴路 <mark>3</mark> | 0.000       | 0.000       | 0.000       | C相       | 0.000       | 0.000       | 0.000       |
| 迴路 <mark>4</mark> | 0.000       | 0.000       | 0.000       | 總和/平均    | 0.000       | 0.000       | 0.000       |
|                   | 詳細資         | 訊 🔍         |             |          | 詳細資         | 訊 🔍         |             |
| Ethern            | iet 電表      | 連線制         | 意 🔵         |          |             |             |             |
| 迴路名稱              | 本日累計<br>用電量 | 本月累計<br>用電量 | 本年累計<br>用電量 |          |             |             |             |
|                   | 0.000       | 0.000       | 0.000       |          |             |             |             |
| 迴路 1              |             |             |             |          |             |             |             |

# 4 進階操作

4.1 本機端啟動電力資料記錄

使用者可透過如下本機端設定步驟啟動 PMD-420x 的電力資料記錄功能:

(1) 以管理者權限登入 PMD-420x, 並點選【設備設定】。

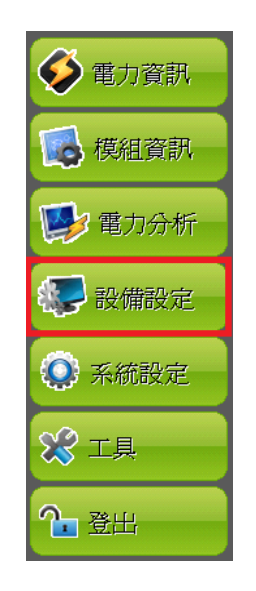

(2)進入【設備設定】頁面後,可透過側邊導覽選單選擇【電力資料記錄器設定】。

|   |            | 電        | 錶/模組設定總      |              |          |
|---|------------|----------|--------------|--------------|----------|
|   |            | į        | 通訊介面 ALL     | <b>•</b>     |          |
|   | 總嘈         | NetID/位址 | 上 型號         | 名稱           |          |
|   |            | 1        | M-7017Z      |              | <u> </u> |
|   | 介面設定       | 2        | PM-3112      | PM-3112      |          |
|   | 電錶設定       | 1        | M-7017Z      |              |          |
|   | I/O 模組設定   | 1        | PM-3112-MTCP | PM-3112-MTCP |          |
| • | 電力資料記錄器設定  |          |              |              |          |
|   | ■●●●● 儲存設定 |          |              |              |          |
|   | 🗈 讀取/清除設定  |          |              |              |          |
|   |            |          |              |              |          |
|   |            |          |              |              |          |
|   |            |          |              |              | ~        |

(3)進入【電力資料記錄器設定】頁面後,點選【啟用電力資料記錄器/ 記錄檔參數設定】,並完成相關參數設定,設定完成後請點選【套用】。

| Ţ | 電力資料記錄器設定     | 記錄器設定            | FTP設定 |
|---|---------------|------------------|-------|
|   | ☑ 啓用電力資料記錄器 / | 記錄檔參數設定          |       |
|   | 記錄模式          | 平均值              |       |
|   | 標頭            | □ 附加             |       |
|   | 記錄間距          | 5 分鐘 🔹           |       |
|   | 檔案名稱格式        | YYYY-MM-DD.csv 🔻 | ]     |
|   | 結尾字元格式        | CRLF(Windows) 💌  |       |
|   | 記錄檔保留時間       | 3 🔹 個月           |       |
|   |               |                  | 套用    |

(4) 若使用者需將電力資料回傳至中控端 FTP 伺服器,請點選頁面右上方的【FTP 設定】,即可進入【FTP 上傳設定】頁面後,請啟用功能並完成相關參數設定,設定完成後請點選【套用】。

| 電力資料記錄器設定     | 記錄器設定  | FTP設定 |
|---------------|--------|-------|
| ☑ 啓用資料記錄檔上傳功能 |        |       |
| 網址            | ftp:// |       |
| 連接埠           |        |       |
| 帳號            |        |       |
| 密碼            |        |       |
| 路徑            |        |       |
| 遠端FTP伺服器設定測試  | 傳送     |       |
| 資料記錄檔上傳頻率     | 每1小時 🔹 |       |
|               |        | 套用    |

(5) 當完成設定後,請於側邊導覽選單選擇【儲存設定】按鈕將設定儲存至 PMD-420x,即會啟動電力資料記錄功能,開始將電力資料儲存於 MicroSD 卡中。

| ● 1 電力資料  | 記錄器設定      | 記錄器設定  | FTP設定 |
|-----------|------------|--------|-------|
| 首頁        | 檔上傳功能      |        |       |
| 總覽        |            |        |       |
| 介面設定      | 址          | ftp:// |       |
| 電錶設定      | 妾埠         | 21     |       |
| I/O 模組設定  | 號<br>碼     |        |       |
| 電力資料記錄器設定 | 徑          |        |       |
| ▶ 儲存設定    | k<br>器設定測試 | 傳送     |       |
| ■ 讀取/清除設定 | 當上傳頻率      | 每1小時 🔹 |       |
|           |            |        |       |
|           |            |        | 套用    |

4.2 網頁端啟動電力資料記錄

使用者可透過如下網頁端設定步驟啟動 PMD-420x 的電力資料記錄功 能:

(1) 以管理者權限登入 PMD-420x 網頁,並選擇【記錄器設定】→【資 料記錄器設定】→【啟用】,設定完成後點選【儲存】

| 工具回 术机参数設定 电衣 | / 快組改進 副調修商政定 建 | F自ちり目と言えた。 20世界目の元只当言えた。 * |
|---------------|-----------------|----------------------------|
| 記錄器設定 資料記錄器設定 |                 |                            |
| 資料記錄器設定       | 電力資料記錄器設定       |                            |
| 事件記錄器設定       | 功能狀態            | ☑啓用                        |
| FTP上傳設定       | 記錄模式            | 平均值 🗸                      |
|               | 標頭              |                            |
|               | 自訂資料記錄器設定       |                            |
|               | 功能狀態            | □啓用                        |
|               | 記錄檔參數設定         |                            |
|               | 記錄間距            | 1分鐘 🗸                      |
|               | 檔案名稱格式          | YYYY-MM-DD.csv 💌           |
|               | 結尾宇元格式          | CRLF(Windows) V            |
|               | 記錄檔保留時間         | 3 🗸 個月                     |
|               |                 | 備存                         |

(2) 若使用者需將電力資料回傳至中控端 FTP 伺服器,請於【記錄器設 定】→【FTP 上傳設定】頁面中啟用功能並完成設定,設定完成後 點選【儲存】

| 主頁面 系統參數設定 電 | 表/模組設定 記錄器設定 進階功能設定 運輯規則設定 ·                                                                      |
|--------------|---------------------------------------------------------------------------------------------------|
| 資料記錄器設定      | FTP上傳設定頁面                                                                                         |
| 事件記錄器設定      | 功能狀態 回啓用                                                                                          |
| FTP上傳設定      | 遠端FTP伺服器     *網址     ftp:// 192.168.0.1       連接埠     21       *帳號     test       密碼     ••••     |
|              | <ul> <li>資料記錄檔上傳功能</li> <li>☑上傳電力資料記錄檔</li> <li>□上傳自訂資料記錄檔</li> <li>頻率</li> <li>毎 1 小時</li> </ul> |
|              | 事件記錄檔上傳功能 □上傳事件記錄檔                                                                                |
|              | 儲存                                                                                                |

(3)將設定下載至 PMD-420x,即會啟動資料記錄功能,系統便開始將 電力資料儲存於 MicroSD 卡中。

| New Power Monitoring & Management Solution | PMD-4201 |  |
|--------------------------------------------|----------|--|
| CONST ICP DAS Co., Ltd.                    |          |  |

4.3 簡易範例教學

PMD-420x 除可進行電力資料收集、統計、記錄及顯示外,更提供 I/O 模 組 控制、電子郵件 發送、排程時序 控制等功能,並且透過 IF-THEN-ELSE 工作邏輯的編輯,提供使用者更完整的電力需量管理 及監控功能。

請注意:部份功能無法透過 PMD-420x 本機端螢幕進行設定,僅能透過網頁端進行操作設定。

以下將透過一個應用範例進行功能操作說明:

規劃一電力監控系統,於工作日時段(週一至週五/早上八點至下午五點)監控 用電度數是否異常,如有異常即發送電子郵件通知管理者並設定 Modbus I/O 模組的 DO 通道為 ON 以點亮警示燈。

在設定順序上,使用者必須先完成 I/O 模組新增與排程及電子郵件等條件或動作設定後,再將這些設定用於 IF-THEN-ELSE 邏輯編排中,組 合成一個完整的監控規則,如下表所示:

| IF     | THEN   | ELSE  |
|--------|--------|-------|
| 排程:工作日 | 發送電子郵件 |       |
| 用電度數異常 | 點亮警示燈  | 熄滅警示燈 |

注意: 進階操作功能預設為隱藏狀態,可點選展開按鈕進行顯示,如 下所示:

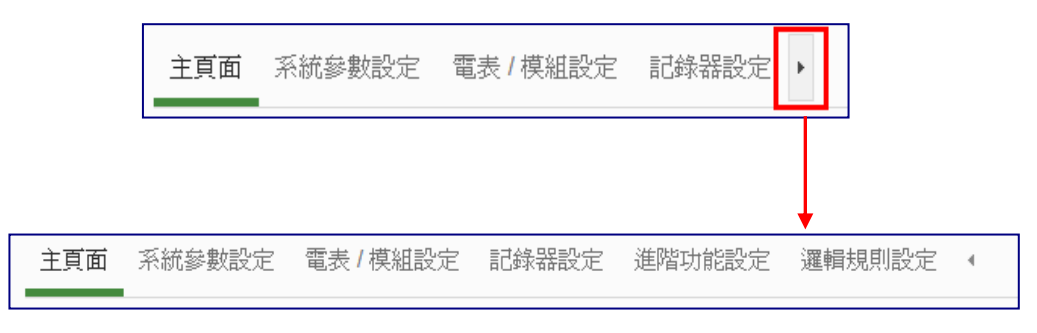

4.3.1 新增及掃描 ICP DAS 電錶

使用者可選擇透過本機端或網頁端進行 ICP DAS 電錶的設定與掃描,請參考【3.基本操作】說明,從本機端或網頁端新增並掃描電錶。

4.3.2 新增 ICP DAS M-7000 I/O 模組

說明:應用範例中"Modbus I/O 模組"的設定。

使用者可選擇透過本機端或網頁端進行 ICP DAS M-7000 I/O 模組的設定與掃描,相關設定步驟說明如下:

#### ● 本機端 M-7000 I/O 模組的設定與掃描步驟:

(1) 請先完成 M-7000 I/O 模組的 RS-485 線路串接

(2) 以管理者權限登入 PMD-420x, 並點選【設備設定】。

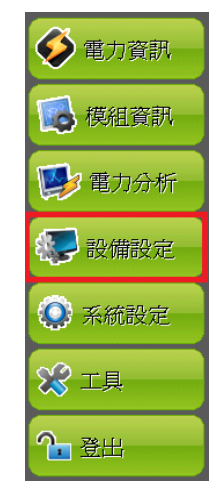

進入【設備設定】頁面後,可透過側邊導覽選單選擇【介面 設定】。確認所連接 COM Port 參數(Baudrate/Parity/Stop bits)設定無誤,修改完畢請點選【套用】。

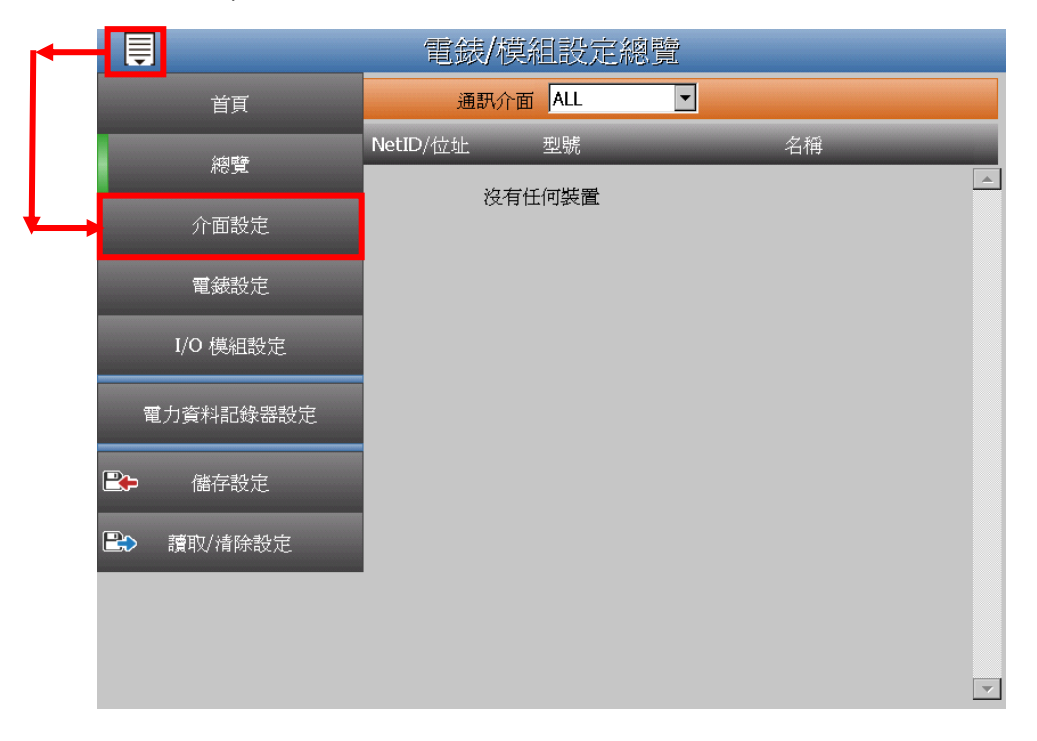

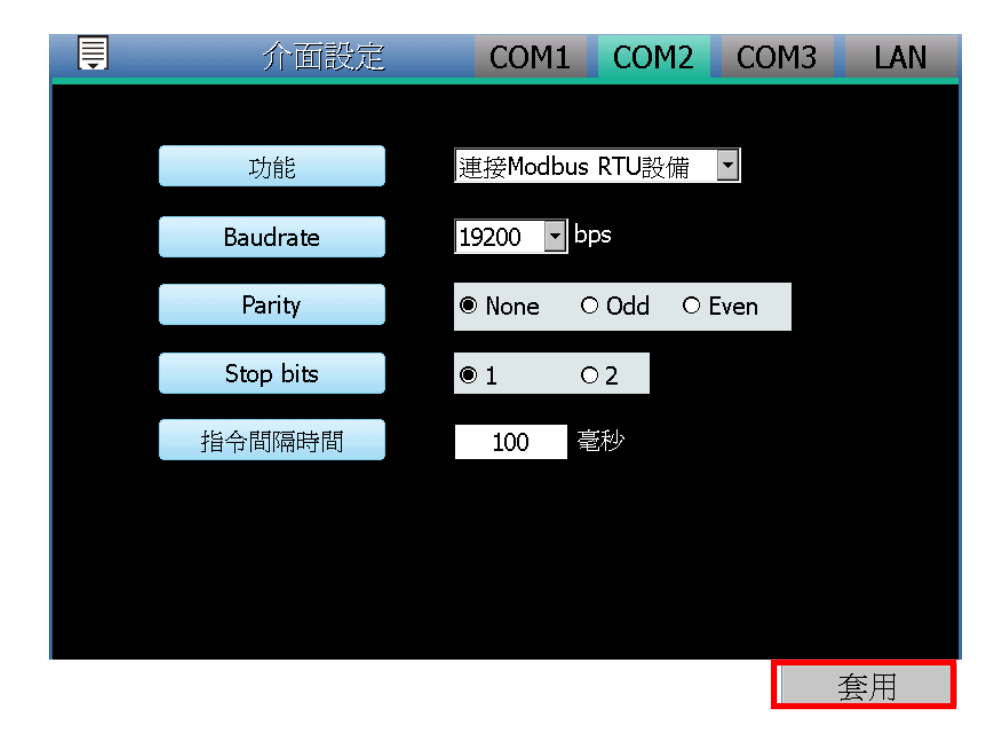

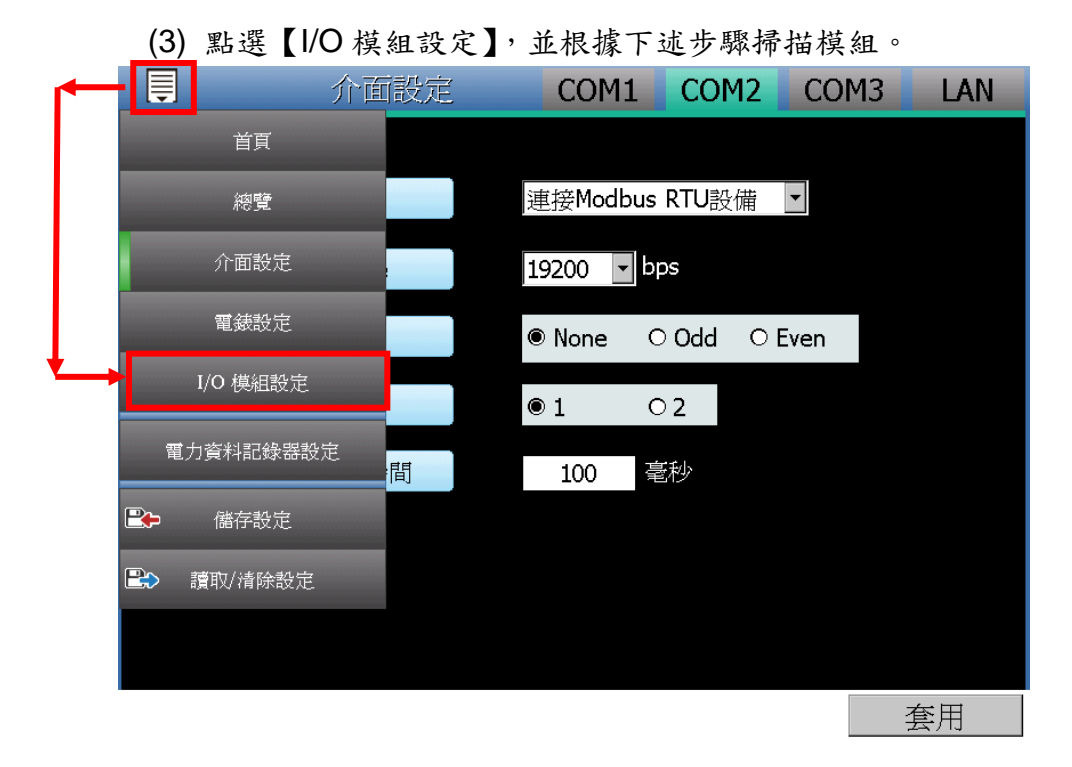

(4) 掃描 ICP DAS M-7000 I/O 模組

a. 於 M-7000 I/O 模組所連接的 COM Port 介面進行模組掃描

(以 M-7000 模組連接至 COM2 為例) 。點選左上方 🔍 按 鈕。

| Ţ |     | I/( | )模 | 組設定 | Ē  |     | COM   | 1 | COM2 | LAN      |
|---|-----|-----|----|-----|----|-----|-------|---|------|----------|
| Q | 編號  | 位   | 址  | ł   | 型號 | 輪詢遺 | 時(毫秒) |   | 逾時重試 | 時間(秒)    |
| • | 1 💌 | 1   | -  |     | -  | 30  | 10    |   | 5    |          |
|   |     |     |    |     |    |     |       |   |      | <b>A</b> |
|   |     |     |    |     |    |     |       |   |      |          |
|   |     |     |    |     |    |     |       |   |      |          |
|   |     |     |    |     |    |     |       |   |      |          |
|   |     |     |    |     |    |     |       |   |      |          |
|   |     |     |    |     |    |     |       |   |      |          |
|   |     |     |    |     |    |     |       |   |      | <b>•</b> |

b. 點選左上方 按鈕後,系統即出現模組掃描視窗,輸入參 數後,請點選模組掃描視窗的"掃描"按鈕。

| Ţ |    | I/O 模組設            | 定        | CC        | M1 C           | OM2   | LAN  |
|---|----|--------------------|----------|-----------|----------------|-------|------|
| Q | 編號 |                    |          |           |                | 逾時重試時 | 間(秒) |
| Ň |    | 序列埠                | COM1     | Parity    | None           |       |      |
| U | 2  | Baudrate           | 19200bps | Stop bits | 1              |       |      |
|   |    | 掃描位址範圍             | :        |           |                |       |      |
|   |    | 開始位址               | 1        | 指令間隔時間    | 100 ms         |       |      |
|   |    | 結束位址               | 16       | 逾時時間      | 1000 <b>ms</b> |       |      |
|   |    | 依照您設定的掃            | 苗位址數目,這f | 固過程所花費的時  | 間將需數           |       |      |
|   |    | 12 - 25 1 12 1 1 4 |          |           |                |       |      |
|   |    |                    |          | 掃描        | 取消             |       |      |
|   |    |                    |          |           |                |       |      |
|   |    |                    |          |           |                |       |      |
|   |    |                    |          |           |                |       |      |
|   |    |                    |          |           |                |       |      |
|   |    |                    |          |           |                |       |      |
|   |    |                    |          |           |                |       | 7    |

C. 系統完成掃描後即會顯示目前所連接的 M-7000 I/O 模 組,點選【套用】完成 M-7000 I/O 模組清單設定。

| Ţ | I/O 模約  | 祖設定    | COM1     | COM2 LAN           |
|---|---------|--------|----------|--------------------|
| Q | 編號 位址   | 型號     | 輪詢逾時(毫秒) | 逾時重試時間 <b>(</b> 秒) |
| • | 2 💌 2 💌 | •      | 300      | 5                  |
| Ť | 1 1     | M-7065 | 300      | 5                  |
|   |         |        |          |                    |
|   |         |        |          |                    |
|   |         |        |          |                    |
|   |         |        |          |                    |
|   |         |        |          |                    |
|   |         |        |          | <b>~</b>           |
|   |         |        |          | 套用                 |

d. 於側邊導覽選單選擇【儲存設定】按鈕將設定儲存至 PMD-420x。

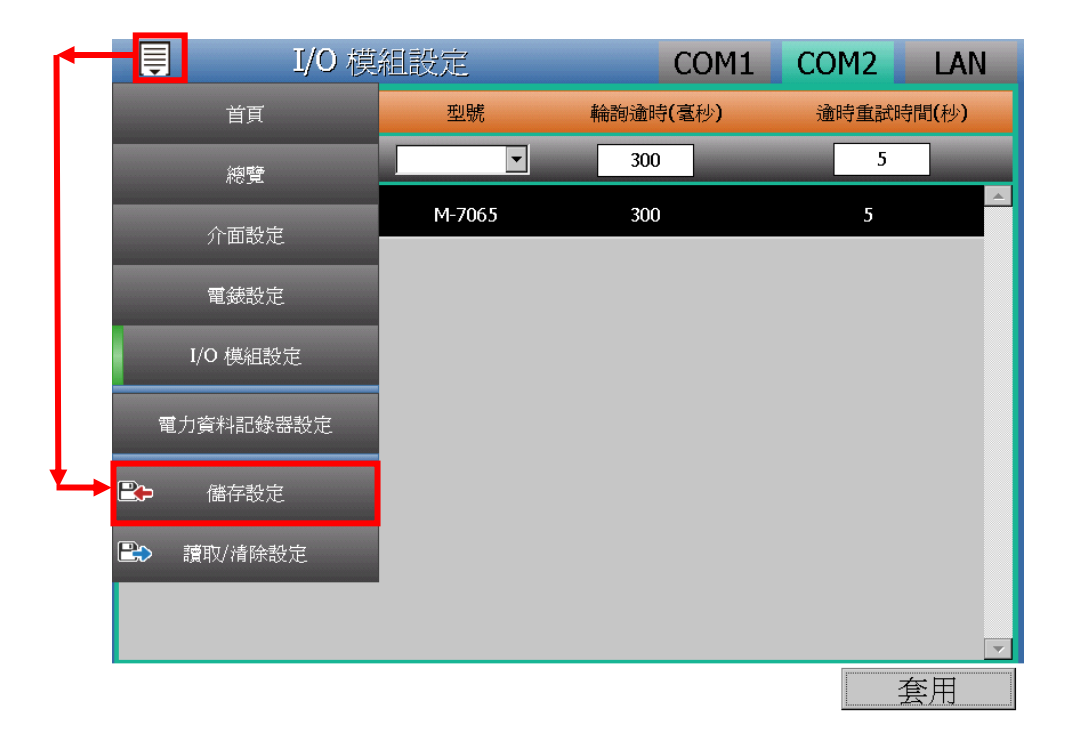

注意:當掃描不到 I/O 模組時,請再次確認 RS-485 線路串接 正確,並至【介面設定】確認所連接 COM Port 設定參數無 誤,修改完畢請點選【套用】,並重新掃描。

#### ● 網頁端的 M-7000 I/O 模組的設定與掃描步驟:

(1) 請先完成 M-7000 模組的 RS-485 線路串接,再以管理者權 限登入 PMD-420x 網頁,選擇【系統參數設定】→【I/O介 面設定】確認所連接 COM Port 參數(Baudrate/Parity/Stop bits)設定無誤,修改完畢請點選【儲存】。

| 主頁面 条統參數設定 電錶   | / 模組設定 記錄器設定 | 進階功能設定 邏輯規則設定    | 4    |          |
|-----------------|--------------|------------------|------|----------|
| 系统參數設定 1/0介面設定  |              |                  |      |          |
| 時間設定            | I/O介面設定頁面    |                  | COM1 | COM2 LAN |
| 網路設定            | 功能           | 連接Modbus RTU設備 ✔ |      |          |
| SNMP設定          | Baudrate     | 9600 V bps       |      |          |
| 安全設定<br>I/O介面設定 | Parity       | ●None ○Odd ○Even |      |          |
| 其它設定            | Stop bits    | ●1 ○2            |      |          |
| 電錶群組設定          | 指令間隔時間       | 200 毫秒           |      |          |
|                 |              | 儲石               | 7    |          |

(2) 選擇【電錶/模組設定】→【I/O 模組設定】,並根據下述步 驟掃描或新增模組。

- (3) 掃描泓格科技 M-7000 模組
  - a. 於 M-7000 模組所連接的 COM Port 介面進行模組掃描 (以 M-7000 模組連接至 COM2 為例)

| 主頁面 系統參數設定        | 電錶 / 模組設定 | 記錄器設定 進    | 階功能設定 遷   | 輯規則設定 ( |          |       |      |
|-------------------|-----------|------------|-----------|---------|----------|-------|------|
| 電錶 / 模組設定 //O模組設加 | Ê         |            |           |         |          |       |      |
| 電錶設定              | Modbu     | s RTU 模組湯  | 單         |         | COM1     | COM2  | LAN  |
| I/O模組設定           | Q         | 編號 位址      | *型號 / 名稱  |         | 輪訽逾時(毫秒) | 逾時重試時 | 間(秒) |
|                   | •         | 1 🖌 1 🗸    | 搜尋        | ?       | 300      | 5     |      |
|                   |           | 無設定模組,請按」  | 比按鈕新増。    |         |          |       |      |
|                   |           |            |           | 儲存      |          |       |      |
|                   |           |            |           |         |          |       |      |
| () 掃              | 描位址範      | 童:         |           |         |          |       |      |
| - 14 清            | 描 1       | 到 16       | 位址。       | 依照您設定   | E的掃描位址   |       |      |
| 數                 | 目,這個過     | 程所花費的      |           | 數秒至數-   | 十秒不等。    |       |      |
|                   | 序列埠       | COM3       | Parity    | None    |          |       |      |
|                   | Baudrate  | 19200bps   | Stop bits | 1       |          |       |      |
| ŧ                 | 自令間隔時間    | .<br>100毫秒 | 逾時時間      | 1000 3  | 毫秒       |       |      |
|                   | 掃描 取消     | ST.        |           |         |          |       |      |

b. 系統完成掃描後即會顯示目前所連接的 M-7000 模組,點選【儲存】完成 M-7000 I/O 模組清單設定。

| Modbus RTU 模組清單   | COM1     | COM2 | LAN   |
|-------------------|----------|------|-------|
| Q 編號 位址 *型號 / 名稱  | 輪詢逾時(毫秒) | 逾時重試 | 時間(秒) |
| 2 2 2 ?           | 300      | 5    |       |
| ● 📴 1 1 M-7065    | 300      | 5    |       |
| 設定 編號上移 編號下移 複製 移 | 际        |      |       |
| 儲存                |          |      |       |

注意:當掃描不到 I/O 模組時,請再次確認 RS-485 線路串接正確,並至步驟(1):【系統參數設定】→【I/O 介面設定】 確認所連接 COM Port 設定參數無誤,修改完畢請點選【儲存】,並重覆步驟 3.a 重新掃描。

(4) 將設定下載至 PMD-420x(亦可於完成其它設定後再一併下 載即可)。

| PMD-4201 |  |  |
|----------|--|--|
|----------|--|--|

4.3.3 排程設定(網頁端)

說明:應用範例中"工作日時段(週一至週五/早上八點至下午五點)" 設定。

工作日時段排程設定步驟:

(1) 以管理者權限登入 PMD-420x 網頁,並選擇【進階功能設定】
 →【排程設定】→【新增排程】

| 主頁面 系統參數設定 電影 | 長/模組設定 記錄器設定 進階功能設定 | 邏輯規則設定 ( |
|---------------|---------------------|----------|
| 進階功能設定 排程設定   |                     |          |
| 電子郵件設定        | 排程設定頁面              |          |
| SMS簡訊設定       | 名稱                  | 模式       |
| 排程設定          | (                   | + 新增排程   |
| 內部暫存器設定       |                     |          |
| Flash HM 設定   |                     | 儲存       |

(2) 根據下列圖示及說明完成設定,設定完成後點選【確定】

| 排怪 排怪   設正 |                                         |
|------------|-----------------------------------------|
| *名稱        | 工作日時段                                   |
| 備註         | 工作日時段設定                                 |
| 排程內容設定     |                                         |
| 模式         | ○萬年曆型 ⑧週期型                              |
| *星期        |                                         |
| 例外日期       | 新增                                      |
| 特間範圍       | 08 v:00 v:00 v~ 17 v:00 v:00 v 移除<br>新增 |
|            | <b>確定</b> 取消                            |

(3) 儲存排程設定

|           | 名稱       | 模式     |  |
|-----------|----------|--------|--|
|           |          | + 新增排程 |  |
| ۲         | 工作日時段    | 週期型    |  |
| <b>\$</b> | 設定(複製)移除 |        |  |
|           |          | 【様友】   |  |

- (4) 將設定下載至 PMD-420x (亦可於完成其它設定後再一併下載 即可)。
- 4.3.4 電子郵件設定(網頁端)說明:應用範例中的"發送電子郵件"的設定。

電子郵件設定步驟:

(1) 以管理者權限登入 PMD-420x 網頁,並選擇【進階功能設定】
 →【電子郵件設定】→【新增電子郵件】

| 主頁面 系統參數設定    | 電表/模組設定 記錄器設定 進階功能設定 運輸規則設定 | 4   |
|---------------|-----------------------------|-----|
| 進階功能設定 電子郵件設定 |                             |     |
| 電子郵件設定        | 電子郵件設定頁面                    |     |
| SMS簡訊設定       | 名稱 主旨                       | 收件者 |
| 排程設定          | + 新增電子                      | 郵件  |
| 內部暫存器設定       | ·                           |     |
| Flash HM設定    | 儲存                          | ]   |

(2) 根據下列圖示及說明完成設定:

■ 設定電子郵件名稱及備註

| 電子郵件 電子郵 | 牛1設定     |
|----------|----------|
| *名稱      | 電子郵件警報   |
| 備註       | 設定電子郵件警報 |

■ 設定 SMTP 伺服器及帳號密碼

| SMTP伺服器設定  |                                                                               |
|------------|-------------------------------------------------------------------------------|
| *SMTP伺服器位址 | ○指定SMTP伺服器位址<br>⑦ Google Gmail - smtp.gmail.com                               |
| 連接埠        | 465                                                                           |
| 輕號微證       | <ul> <li>✓啓用</li> <li>*帳號 Test</li> <li>密碼 ●●●●</li> <li>安全性 SSL ●</li> </ul> |

■ 設定寄件者及收件者資訊

| 電子郵件位址設定 | <u>-</u>                  |
|----------|---------------------------|
| *寄件者名稱   | Admin                     |
| *寄件者電子郵件 | Admin@gmail.com           |
| *收件者電子郵件 | Admin@icpdas.com 移除<br>新增 |
| 電子郵件設定測試 | 傳送                        |

■ 設定電子郵件內容

| 電子郵件內容設定 | Ĕ      |
|----------|--------|
| *主旨      | 用電異常警報 |
| *內文      | 預覽     |

- 點選【確定】完成設定
- (3) 儲存電子郵件設定

| 電子郵位 | 牛設定頁面  |        |                  |
|------|--------|--------|------------------|
|      | 名稱     | 主旨     | 收件者              |
|      |        | + 新增電子 | 郵件               |
| ۲    | 電子郵件警報 | 用電異常警報 | Admin@icpdas.com |
| 4    | 設定複製移除 |        |                  |
|      |        | 儲存     |                  |

(4) 將設定下載至 PMD-420x (亦可於完成其它設定後再一併下載 即可)。

4.3.5 設定 IF-THEN-ELSE 規則(網頁端)

說明:應用範例中"IF-THEN-ELSE 規則"的編輯。請先完成電錶 新增/Modbus I/O 模組新增/排程設定/電子郵件設定。

規則設定步驟:

(1) 以管理者權限登入 PMD-420x 網頁,並選擇【邏輯規則設定】
 →【新增規則】。

| 主頁面       | 系統參數設定 | 電表 / 模組設定 | 記錄器設定                                                              | 進階功能設定 | 邏輯規則設定  | 4           |
|-----------|--------|-----------|--------------------------------------------------------------------|--------|---------|-------------|
| 邏輯規則設<br> | 定<br>  |           | [1]<br>[1]<br>[1]<br>[1]<br>[1]<br>[1]<br>[1]<br>[1]<br>[1]<br>[1] |        |         |             |
|           | C      |           |                                                                    |        |         |             |
|           |        |           | 無                                                                  | 設定規則,請 | 嘗試點選左邊的 | 的按鈕以新增一條規則。 |
|           |        |           |                                                                    |        |         |             |

(2) 根據下列圖示及說明完成設定:

■ 設定規則名稱及備註,並點選【啟用】

| 規則資訊設定 |             |
|--------|-------------|
| *名稱    | 用電警報規則      |
| 備註     | 工作日用電警報規則設定 |
| 狀態     | ◎啓用 ○停用     |

# ■ 設定條件(IF):時間範圍為工作日時段

|   | IF                                   |   |   | 排程條件設定 |         |                     |
|---|--------------------------------------|---|---|--------|---------|---------------------|
| Í |                                      | ) | - | 排程     | 工作日時段 🗸 |                     |
| Į | 過格模組 ▶                               | · |   | 狀態     | 範圍內     |                     |
|   | <ul> <li>電錶</li> <li>連線狀態</li> </ul> |   |   |        |         | 確定取消                |
|   | 【排程<br>SD卡狀態                         |   |   |        |         | Ļ                   |
| l | 內部暫存器                                | J |   |        |         | IF                  |
|   |                                      |   |   |        |         | 新增判斷條件:<br>選擇判斷條件 ▼ |
|   |                                      |   |   |        |         | ● 排程(工作日時段) 範圍內     |

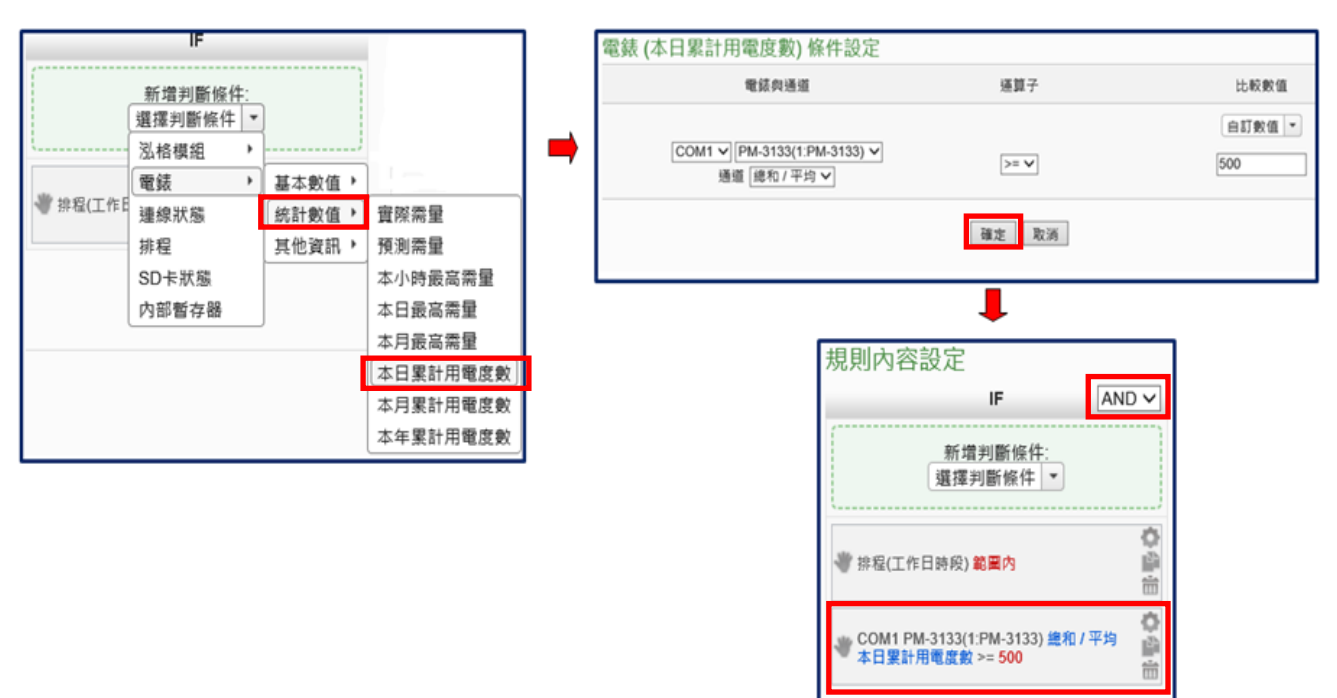

■ 設定條件(IF):本日累計用電度數大於 500 度

■ 設定執行動作(THEN):寄送電子郵件

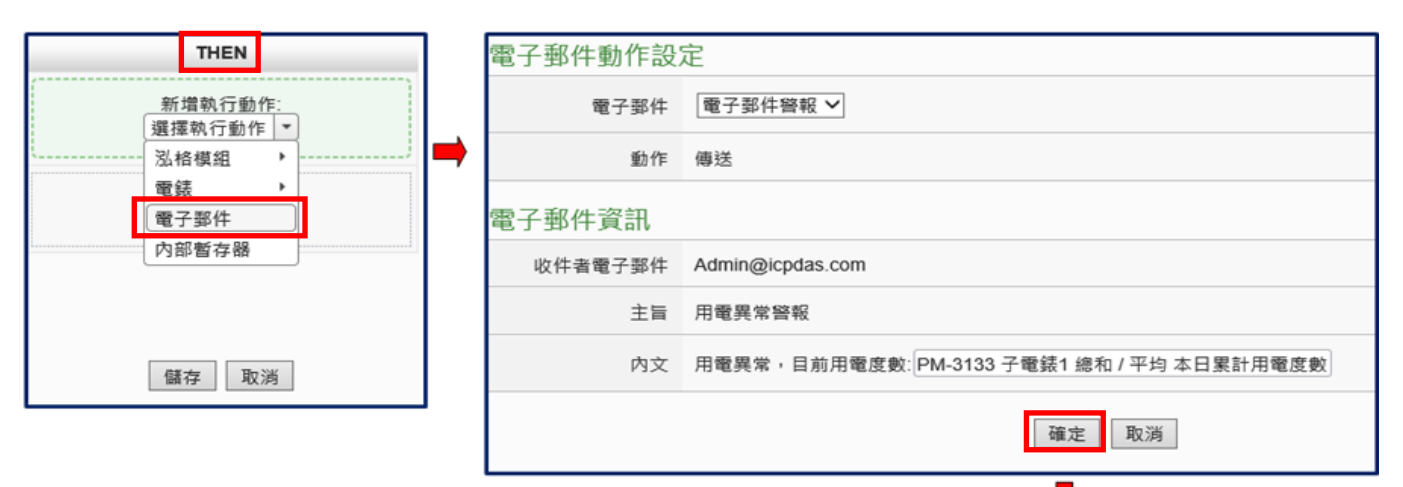

| THEN                |     |
|---------------------|-----|
| 新增執行動作:<br>選擇執行動作 ▼ |     |
| 電子郵件(電子郵件警報)傳送      | h h |
| <i>薛</i> 天 田13米     |     |
| 儲存取消                |     |

|          | -                 |       |   | DO 動作的ウ |             |                          |
|----------|-------------------|-------|---|---------|-------------|--------------------------|
|          | THEN              |       |   | DO動IF設定 |             |                          |
|          | 新增執行動作:<br>躍摆執行動作 | -     | - | 模組與通道   | I/O介面 COM2、 | ✔ 模組 M-7065(1) ✔ 通道 0 ✔  |
|          | [ 泓格模組 ♪          | DI計數器 | ľ | 設定狀態    | ON V        |                          |
| 👋 電子郵件(電 | 電錶 ▶<br>電子郵件      | DO    |   | 動作屬性設定  |             |                          |
|          | 内部暫存器<br>規則狀態     |       |   | 執行頻率    | ◉單次 ○重複     |                          |
|          |                   |       |   | 執行後延遲時間 | 0 秒         |                          |
|          | 儲存 取消             |       |   |         |             | 確定取消                     |
|          |                   |       |   |         |             | Ļ                        |
|          |                   |       |   |         |             | THEN                     |
|          |                   |       |   |         |             | 新増執行動作:<br>選擇執行動作 ▼      |
|          |                   |       |   |         |             | 電子郵件(電子郵件答報)傳送<br>論<br>前 |
|          |                   |       |   |         |             |                          |
|          |                   |       |   |         |             | 儲存取消                     |

■ 設定執行動作(THEN): 顯示警示燈(M-7065 的 DO0=ON)

# ■ 設定執行動作(ELSE): 關閉警示燈(M-7065 的 DO0=OFF)

| ELSE                      |   | DO動作設定  |          |                                              |
|---------------------------|---|---------|----------|----------------------------------------------|
| 新増執行動作:                   | - | 模組與通道   | I/O介面 CO | M2 ~ 模組 M-7065(1) ~ 通道 0 ~                   |
| 選择執行動作<br>込格模組 )<br>DI計數器 | - | 設定狀態    | OFF ✓    |                                              |
| 電鼓 , DO<br>電子郵件           |   | 動作屬性設定  |          |                                              |
| 内部暫存器規則狀態                 |   | 執行頻率    | ◉單次 ○重   | 復                                            |
|                           |   | 執行後延遲時間 | 0        | 秒                                            |
|                           |   |         |          | 確定 取消                                        |
|                           |   |         |          | Ļ                                            |
|                           |   |         |          | ELSE                                         |
|                           |   |         |          | 新増執行動作:<br>選擇執行動作 ▼                          |
|                           |   |         |          | ♪<br>◆<br>COM2 M-7065(1) DO0 = OFF<br>論<br>前 |

(3) 儲存規則設定

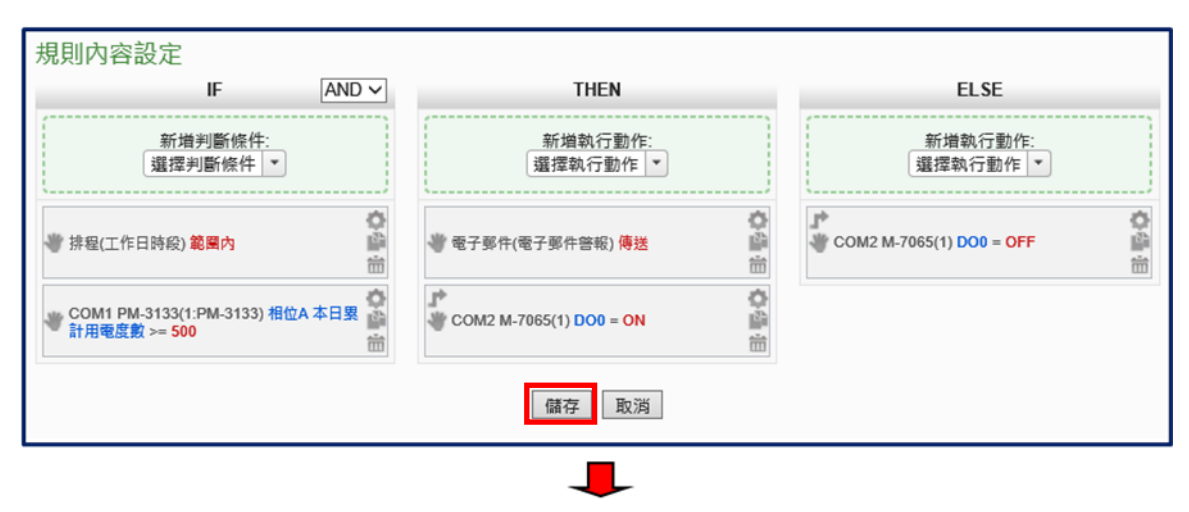

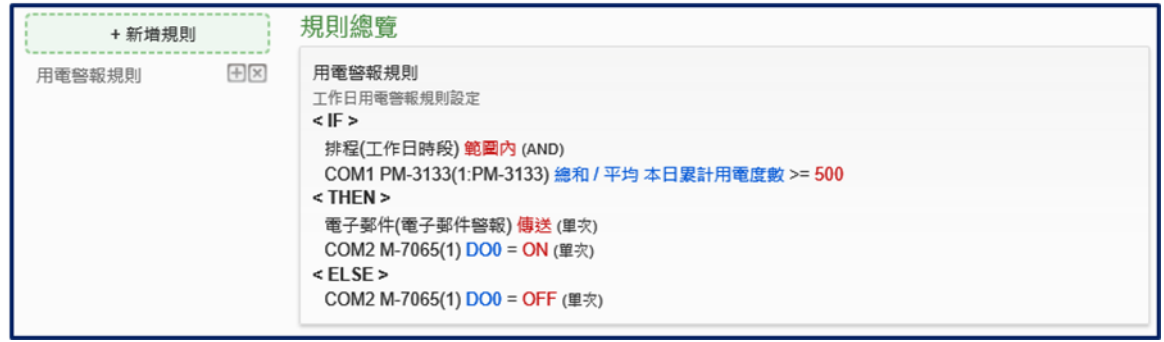

# (4) 將設定下載至 PMD-420x

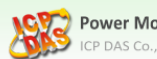

Power Monitoring & Management Solution

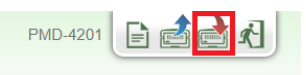